## 구직자훈련 수강평 작성 방법 안내

- ① HRD-Net (www.hrd.go.kr) 로그인 후 '수강평 등록' 접속 (방법1·2 중 선택 접속)
  - ▶ [방법1] HRD-Net (www.hrd.go.kr) 로그인 → '수강평 등록' 아이콘 클릭

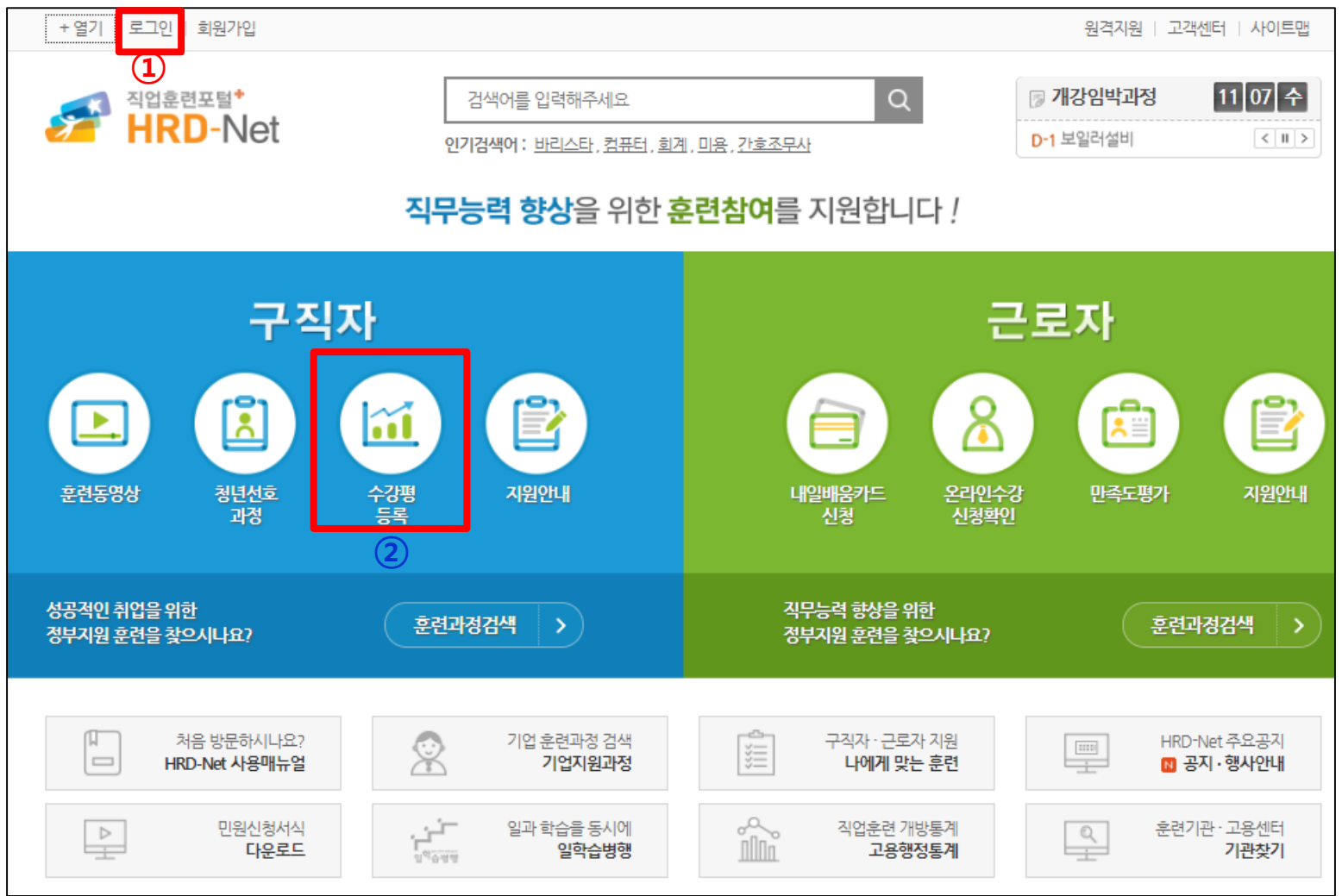

## ① HRD-Net (www.hrd.go.kr) 로그인 후 '수강평 등록' 접속 (방법1·2 중 선택 접속)

▶ [방법2] HRD-Net (www.hrd.go.kr) 로그인 → My서비스 → 직업훈련이력

| ☆ 구직자 ☆ 근로자          | 회원정보   로_ | 1아웃                                                                                                    | -                                     | 님                           | MY서비스 행                    | 정서비스   원격지원   그                 | 고객센터 사이트맵                   |  |  |  |
|----------------------|-----------|----------------------------------------------------------------------------------------------------|---------------------------------------|-----------------------------|----------------------------|---------------------------------|-----------------------------|--|--|--|
| 직업훈련포털*<br>HRD-Net   |           | 검색어를 입력<br>인기검색어 : <u>바리</u> :                                                                                                    | 해주세요<br>스타, <u>컴퓨터, 희계, 미용, 간호</u>    | i조무사                        | <mark>1</mark><br>۵        | 가강임박과정           D-1 한식조리기능사 취  | 11 08 수<br>희득(이론/··· < II > |  |  |  |
| 직업훈련정보               | 일자리       | ·직업정보                                                                                                    | 지식정보센터                                |                             | 훈련지원안내                     | HRD                             | 길라잡이                        |  |  |  |
| ♠ My서비스(개인) > 직업훈련이력 |           |                                                                                                    |                                       |                             |                            |                                 |                             |  |  |  |
| My서비스(개인)            | 직         | 업훈련이력                                                                                                    | 1                                     |                             |                            |                                 | ্রি ৩এর্জনা                 |  |  |  |
| MY서비스 메인             | 1.5       | 직업훈련이력조호                                                                                                    |                                       |                             |                            |                                 |                             |  |  |  |
| 공인인증서 등록/변경          |           |                                                                                                    |                                       |                             |                            |                                 |                             |  |  |  |
| 회원정보관리               |           | <ul> <li>고용노동부 지정직업</li> <li>보이브다 그애으 저희</li> </ul>                                                                                                   | [훈련시설 기관에서 수강한 :<br>= 기의그애은 게이하 보이 ㅂ  | 과정은 연말정산 시 서<br>다그애은 이미 하니? | 네액공제 대상이며, '               | "연말정산여부"에 Y로 표시                 | 됩니다.                        |  |  |  |
| 직업훈련이력 >             | 2         | <ul> <li>2001년 부터 고용노</li> </ul>                                                                                                    | 동부에서 지원하는 훈련과정                        | l을 수강하여 HRD-N               | <br>et에 등록된 개인별            | · 훈련이력을 조회 할 수 있습               | 습니다.                        |  |  |  |
| 내일배움카드제(구직자)         |           | <ul> <li>훈련결과는 훈련기건</li> <li>내일배움카드(실업지</li> </ul>                                                                                                    | ·종료 후 훈련기관에서 결과:<br>›), 국가기간 훈련생의 경우, | 처리(정상수료 등)를<br>수강평을 등록하셔이   | 하기전까지는 '훈련<br>፣ 마지막 단위기간 : | !종료'로 표시됩니다.<br>훈련장려금을 받으실 수 있습 | 습니다.                        |  |  |  |
| 교육 동영상시청             |           | <ul> <li>수강평 등록은 훈련종료(중도탈락일) 후 30일 동안만 등록이 가능하며, 등록된 수강평은 30일 이후에도 수정이 가능합니다.</li> <li>허위사실, 용설, 비방 등의 목적으로 수강후기를 작성하는 경우 동의없이 상제될 수 있습니다.</li> </ul> |                                       |                             |                            |                                 |                             |  |  |  |
| 훈련문의내역               |           |                                                                                                    |                                       |                             |                            |                                 |                             |  |  |  |
| 나의관심정보               |           | 직업훈련이력 경                                                                                                    | 령력개발경로관리                              |                             |                            |                                 |                             |  |  |  |
| 오픈API신청              |           |                                                                                                    |                                       |                             |                            |                                 |                             |  |  |  |
| 일학습병행제               |           | 구분 선택                                                                                                    |                                       |                             |                            | 검색                              |                             |  |  |  |

## ② 훈련과정명 확인 후 '수강평 작성' 아이콘 클릭

| 나의관심정보     | 직업훈련이루             | 경력개발경로                   | 르관리                           |          |       |                |                     |               |  |  |
|------------|--------------------|--------------------------|-------------------------------|----------|-------|----------------|---------------------|---------------|--|--|
| 오픈API신청    |                    |                          |                               |          |       |                |                     |               |  |  |
| 일학습병행제     | 구분 선택 🔽            |                          |                               |          |       | 검색             | 검색                  |               |  |  |
| 심사평가위원 신청  | 저체 6 거             |                          |                               |          |       |                | 1                   | 0개씬 	 ㅂ기      |  |  |
| 훈련기관인증평가   | 신세 0 신             |                          |                               |          |       |                |                     |               |  |  |
| 훈련과정 이수자평가 | 번 훈련<br>호 구분       | 훈련과정                     | 훈련기간                          | 훈련<br>결과 | 과정만족도 | 연말<br>정산<br>여부 | 비용 지급년도<br>(본인부담금액) | 비고            |  |  |
| NCS확인강사신청  |                    | 고저펴기혀                    |                               |          |       |                |                     |               |  |  |
| 훈련교사자격연수   | 통합심<br>1 사과정<br>후려 | 지 8 8 7 8<br>자격<br>직업상담사 | 2018.06.07<br>-<br>2018 11 09 | 정상수료     | ☆☆☆☆☆ | -              | -                   | 수강평작성<br>출석보기 |  |  |
| 훈련과정통합심사   |                    | 2급                       | 2010.11.05                    |          |       |                |                     | 시간표           |  |  |
| 컨소시엄 심사    | 2 통합심<br>2 사과정     | NCS기반 직업능<br>력개발훈련 역량    | 2015-08-29 -                  | 정상수료     | ***   | -              | -                   | 만족도평가<br>출석보기 |  |  |
|            | 훈련                 | 강화교육                     | 2015-09-19                    |          |       |                |                     | 시간표           |  |  |

## ③ 수강평 입력

| 심사평가위원 신청 |                                                  |                    |                                                    |                   |             |            |             |                    |    |                      |  |
|-----------|--------------------------------------------------|--------------------|----------------------------------------------------|-------------------|-------------|------------|-------------|--------------------|----|----------------------|--|
| 후력기관인증평가  | HRD-Net - Inte                                   | ernet Explore      | r                                                  |                   |             |            | _           |                    | ×  | 시 보기                 |  |
|           | http://www.hrd.go.kr/hrdp/ps/ppsco/PPSCO0112P.do |                    |                                                    |                   |             |            |             |                    |    |                      |  |
| 훈련과정 이수자평 |                                                  |                    |                                                    |                   |             |            |             | 창닫기                | IX | 비고                   |  |
| NCS확인강사신청 |                                                  |                    |                                                    |                   |             |            |             |                    | ^  |                      |  |
| 훈련교사자격연수  | ▷ 훈련과정정보                                         |                    |                                                    |                   |             |            |             |                    |    | 만족도평가                |  |
| ㅎ려고저토하시사  | 훈련 과정명                                           |                    | 과정평가형자격 직업상담사 2급                                   |                   |             |            |             |                    |    | 시간표                  |  |
|           | 훈련 기관명                                           |                    | 스카우트부설평생교육원                                        |                   |             |            |             |                    |    | 마조도펴가                |  |
| 컨소시엄 심사   | 훈련기간                                             |                    | 2018-06-07 ~ 2018-11-09                            |                   |             |            |             |                    |    | 시간표                  |  |
|           |                                                  |                    |                                                    |                   |             |            |             |                    |    |                      |  |
|           | 호련과정 평가하기         만족도평가                          |                    |                                                    |                   |             |            |             |                    |    |                      |  |
|           | 평가영역                                             |                    | 길문항목                                               | 매우그렇<br>다<br>(5점) | 그렇다<br>(4점) | 보통<br>(3점) | 아니다<br>(2점) | 전혀 아<br>니다<br>(1점) |    | 만족도평가<br>시간표         |  |
|           | 행정서비스                                            | 학습활동(학<br>및 학습독려는  | 학습활동(학습안내, 수료기준 등)에 대한 안내<br>및 학습독려는 적절하게 이루어졌습니까? |                   | 0           | 0          | 0           | 0                  |    | 만족도평가                |  |
|           | 훈련교사                                             | 질의응답(Q&<br>강사의 지원이 | A), 보조자료 제공 등 운영자나<br>이 충분히 이루어졌습니까?               | 0                 | 0           | 0          | 0           | 0                  |    | 시간표                  |  |
|           | 훈련내용                                             | 평가문항(시<br>기에 적절하)  | 험, 과제 등)은 훈련과정을 평가하<br>였습니까?                       | 0                 | 0           | 0          | 0           | 0                  |    | 만속노평가<br>출석보기<br>시간표 |  |
|           |                                                  | 평가에 대한             | 첨삭지도(피드백)는 충실하게 이                                  |                   |             |            |             |                    | ~  |                      |  |
|           |                                                  |                    |                                                    |                   | 1           |            |             |                    |    |                      |  |